DOCCODE : R000204-XV7-0009

| リアル アドオンの有効化 |                             | ARAI INTERNET SYSTEM SERVICE |                 |       |             |
|--------------|-----------------------------|------------------------------|-----------------|-------|-------------|
| 対象 OS        | Windows XP, Vista, Windows7 | 対象ブラウザ                       | Internet Explor | rer 9 |             |
|              |                             | 作成日                          | 2011/05/23      | 更新日   | 20/11/05/23 |

 下記図Aのような、情報バーがポップアップで表示されない。または、AI-NETリアル 開始ボタン下記図Bのように、暗いデザインでボタンが押せない状態。

| <b>図</b> A                                                                                                    | この Web サイトは、'Medialink-i Inc.<br>ます。<br>危険性の説明(W)                                                            | .' からの 'AINetStart.CAB' アドオンをインストール                                                                                 | ンしようとしてい ×<br>インストール(I)                                                                               |
|----------------------------------------------------------------------------------------------------|----------------------------------------------------------------------------------------------------|----------------------------------------------------------------------------------------------------|----------------------------------------------------------------------------------------------------|
| 図 B                                                                                                    | Click here for starting Al-NE                                                                                |                                                                                                    |                                                                                                    |
|                                                                                                    | 次の ActiveX コントロールをインストールするには、ここを外<br>'AINetStartCAB'                                                         |                                                                                                    |                                                                                                    |
| ① アドオン<br>をクリックし <sup>-</sup>                                                                                                    | か無効化されている可<br>て、「アドオンの管理(N                                                                                   | J能性かめります。ます、石<br><mark>M)」</mark> をクリックします。                                                                         |                                                                                                    |
|                                                                                                    | か無効化されている可<br>て、「アドオンの管理(N<br>p://araiaa-real.jp/Login2/index.php                                            | J能性かめりま9。ま9、石<br><mark>M)」</mark> をクリックします。                                                                         | 内()<br>AINET Real -アイネッ ×                                                                             |
| <ol> <li>アドオン<br/>をクリックし<sup>-</sup></li> <li>(1) アドオン</li> <li>(1) アドオン</li> <li>(1) アドオン</li> <li>(1) アドオン</li> <li>(1) アドオン</li> <li>(1) アドオン</li> <li>(1) アドオン</li> </ol> | か無効化されている可<br>て、「アドオンの管理(N<br>p://araiaa-real.jp/Login2/index.php<br>N N E Real<br>N INTERNET SYSTEM SERVICE | J 肥 I 生 か め り ま 9 。 ま 9 、 右 F<br>M) 」をクリックします。<br>タ - <sup>®</sup> c × <sup>®</sup> MSN Japan<br>青報 出品リスト (PDF) 車両検 | 内()<br>AINET Real -アイネッ × 介 (ジ<br>印刷(P)<br>ファイル(F)<br>拡大(Z) (100%)<br>セーフティ(S)<br>ダウンロードの表示(N) Ctrl+J |

Ctrl⊥

. Ltd. Internet Streaming And Realtime Auctions Application Service Provider.

カチック

左クリック

印刷(P)

17.000

ファイル(F)

拡大(Z) (100%)

7ドオンの管理(M)

セーフティ(S)

RR.

AINet Real Copyright ARAI International AUTO AUCTION Co.Ltd 20

## ② 表示をすべてのアドオンに変更します。

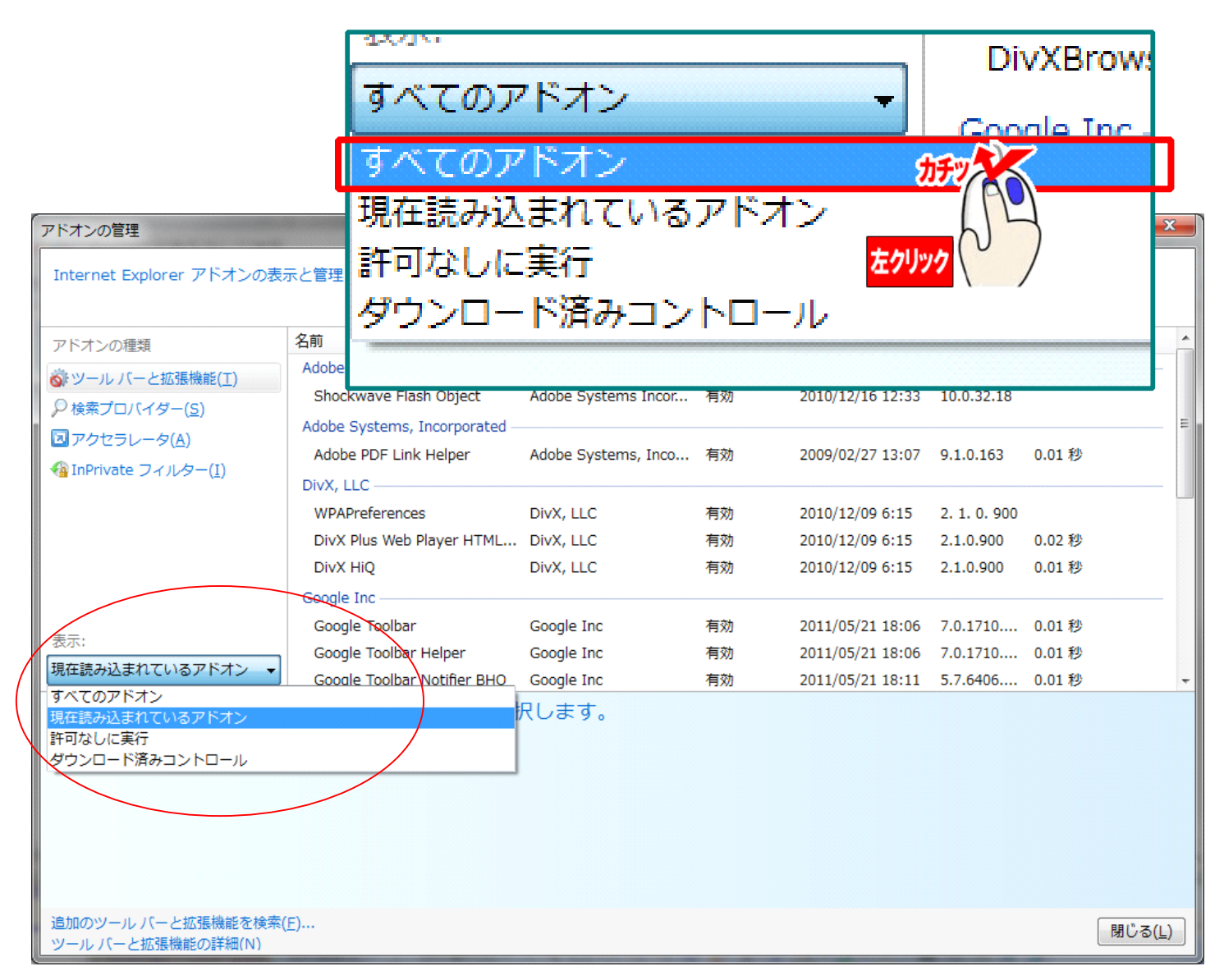

## ③ 表示されたアドオンから、 名前 AINetStart Control 発行元 Medialink-i Inc.を探し名前の項目をクリックします。

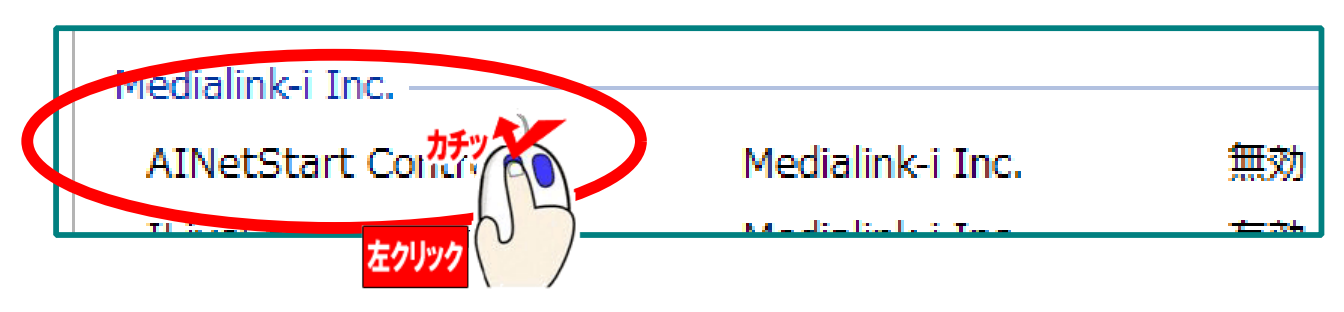

## ④ 状態が無効になっている場合は、有効に変更します。 設定の有効をクリックして、OK をクリックして、アドオンの管理を終了させます。

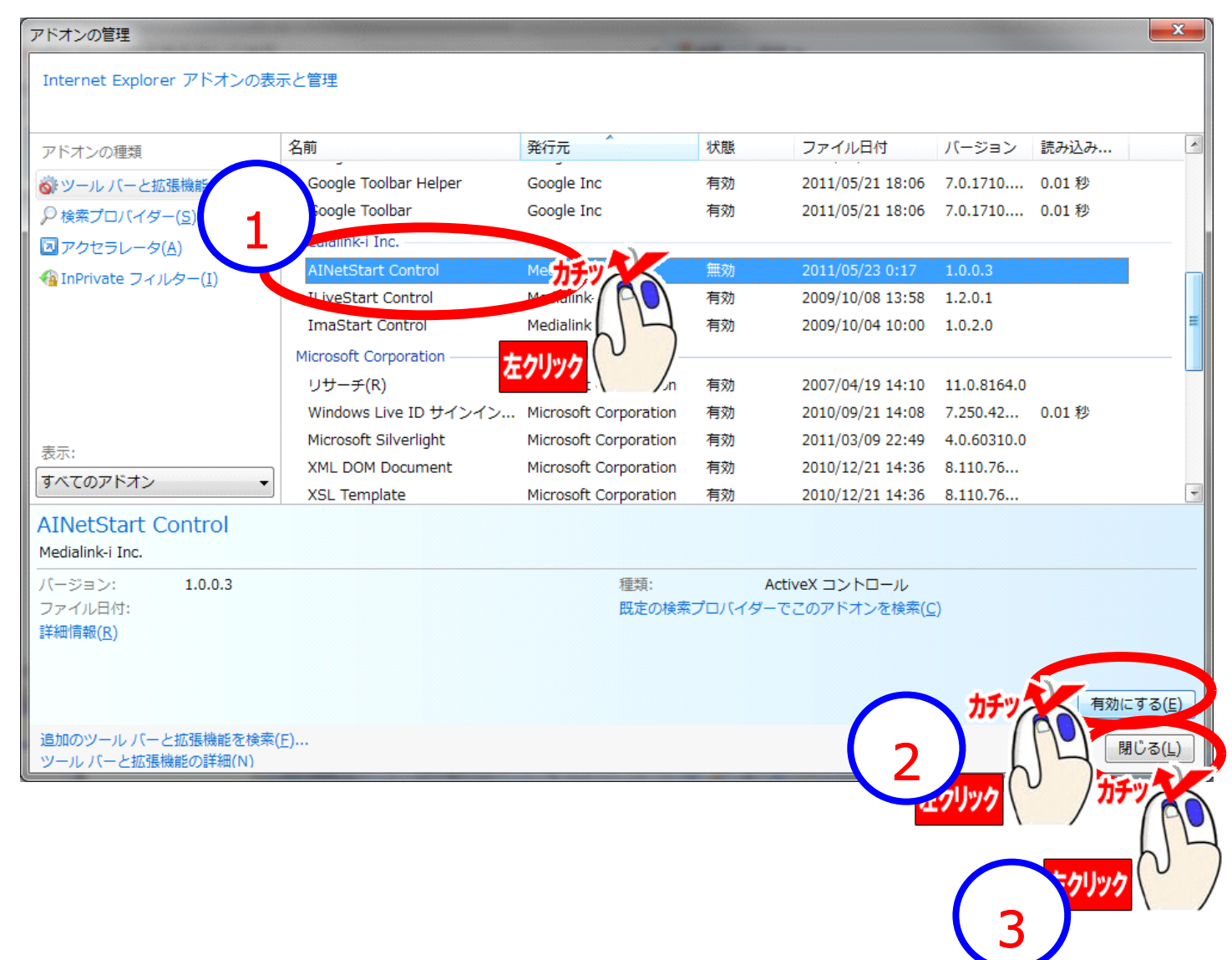

AINETリアルの使い方については、

AINET リアルの使い方 DOCCODE: R000500-XV7-6789 を参照してください。

アドオンのインストール(ActiveX のインストール)については、

アドインの設定方法 DOCCODE: R000104-XV7-0009 を参照してください。